# **KDE Connect PCLinuxOS-on**

# PCLinuxOS Magazine – 2022. április

#### Írta: Matt Hartley (ctsdownloads)

Szeretem azt hinni, hogy jó házasságban élek. Tudod, a feleségem Mac-használó. Ennek előnye, hogy az iMessage segítségével képes kapcsolódni az iPhone-hoz. Hogy "előrébb járjak", mint az okosabbik felem, elhatároztam, hogy megnézem, a PCLinuxOS mitad a felhasználóknak. Végül is, ha a szöveges üzeneteit a számítógépén is kezelheti, megkettőzöm a képességeit!

Pár perc kutatás után rájöttem, hogy a KDE Connect nevű Linux-eszköz használatával a célt nagyon szépen elérhetem.

#### Mi is a KDE Connect?

A KDE Connect-et arra tervezték, hogy áthidalja a KDE asztali környezet és az okos telefon közötti szakadékot. Egyszerűen csak telepíteni kell a KDE Connect-et a PCLinuxOS-os számítógépre, majd a ezt megismételni a telefonon is. Én Androidos vagyok. Ezért a telefonomon a Google Play Áruházban megkerestem a KDE Connect-et és telepítettem. Telepítés után a KDE Connect lehetővé teszi, hogy az androidos értesítéseimet a bekapcsolt PCLinuxOS-es otthoni számítógépemen. megkapjam.

#### Miért kell a KDE Connect-et telepíteni?

Mindenkinek, aki olvassa ezt, lehet elképzelése arról, hogy mire lehet jó neki a KDE Connect. Ami engem illet, én a következők miatt használom:

- figyelmeztet a szöveges üzenetekre és válaszolhatok anélkül, hogy a telefonhoz kellene nyúlni; - Bluetooth nélkül, könnyen küldhetek oda és vissza fájlokat;

- a laptopomról a KDE Connect-tel megcsengethetem a telefont, ha nem találnám.

Vannak további lehetőségek is, amiket én nem használok, de érdekesek lehetnek.

- Az asztal és a telefon között a vágólap(ok) megosztása.

- Az asztali gépen futó diabemutató vezérlése telefonnal.

- Egér telefonos távvezérlésével a kurzor mozgatása az asztalon.

- A számítógépen lenyomott billentyűk fogadása a telefonon.

- A gépek közötti fájlrendszerelérés kezelése.

Fontos tudni, hogy a különféle funkciók eléréséhez, mint a szöveges üzenetek kezelése és a telefon helyi csengetése, a KDE Connect-nek engedélyt kell adni a telefonon. Javaslom, hogy csak azoknak a szolgáltatásoknak elérését engedélyezd a telefonon, amiket használni akarsz.

# KDE Connect telepítése a PCLinuxOS-es(KDE asztalos) számítógépre

Hogy a KDE Connect-et futtathasd, első lépésként telepíteni kell a számítógépre. A Synaptic megnyitása után keresd meg a KDE Connect-et. A keresés lefuttatása valami, a lenti képen láthatóhoz nagyon hasonlót fog eredményezni.

| 1     | Csomag     |                 | Komponens   | Telepít   | tett verzi | Legfrissebb ve     | Mé |
|-------|------------|-----------------|-------------|-----------|------------|--------------------|----|
|       | indicator- | kdeconnect      | x86_64      |           |            | 0.9.3-2pclos2019   |    |
| E     | kdeconne   | ct-kde          | kde5        |           |            | 21.12.3-1pclos2022 |    |
| E     | kdeconne   | ct-kde-handbook | kde5        |           |            | 21.12.3-1pclos2022 |    |
|       |            |                 |             |           |            |                    |    |
|       |            |                 |             |           |            |                    |    |
|       |            |                 |             |           |            |                    |    |
|       |            |                 |             |           |            |                    |    |
|       |            |                 |             |           |            |                    |    |
|       |            | 8               | Keresés     | × ^       | ×          |                    |    |
|       |            | u-              |             |           |            |                    |    |
|       |            | Keresés:        | KDE Connect | -         |            |                    |    |
|       |            |                 |             |           |            |                    |    |
| 9     |            | Keresés ebben:  | Név         | •         |            |                    | _  |
| Leírá | s Közös    |                 |             |           |            |                    |    |
|       |            |                 | ⊘ Mégse     | Q Keresés |            |                    |    |
| Nir   | ncs csoma  |                 |             |           | ·          |                    |    |
|       |            |                 |             |           |            |                    |    |
|       |            |                 |             |           | Þ          |                    |    |

A "handbook"-csomag telepítése opcionális. Úgy döntöttem, hogy a PCLinuxOS-os gépemre mindent, ami a képen látható, telepítek. A másik két, alapvetően fontos telepítendő csomag a kdeconnect-kde és indicator-kdeconnect.

| 3                                        |              |                       |           |
|------------------------------------------|--------------|-----------------------|-----------|
| Fájl Szerkesztés Csomag Beállítások      | Súgó         |                       |           |
| Frissítés Minden frissítés kijelölése Al | √<br>kalmaz  | Tulajdonságok Keresés |           |
| Mind                                     | 1            | Csomag                | Komponens |
| KDE Connect                              | 5            | indicator-kdeconnect  | x86_64    |
|                                          | 5            | kdeconnect-kde        | kde5      |
|                                          | <u>&amp;</u> |                       |           |
|                                          |              |                       |           |
|                                          |              |                       |           |
|                                          |              |                       |           |

Mihelyst kijelöltem a csomagokat telepítésre, az "Alkalmaz"-ra kattintással elindítottam a telepítést. Ha a KDE Connect jelzője nem jelenik meg azonnal, akkor ki kell jelentkezni, vagy újraindítani a gépet,

# **KDE Connect PCLinuxOS-on**

hogy a változások érvénybe lépjenek.

# KDE Connect telepítése androidos telefonra, vagy táblagépre

Google Pixel 5-ös telefonom van, a legutolsó Android-verzióra teljesen frissítve. Úgy vélem, a régebbi androidos eszközökön is így működik. Ugyanakkor javaslom, hogy a mobil eszközödön az elérhető legfrissebb Android-verzió legyen. Hallottam azt is, hogy iPhone-ra is van egy korlátozott képességű KDE Connect, de személyes tapasztalatom nincs róla.

Az androidos telefonon nyisd meg a Google Play Áruházat és keresd a KDE Connect-et. Telepítsd. Ha a telepítés lefutott, válaszd az alkalmazás megnyitását.

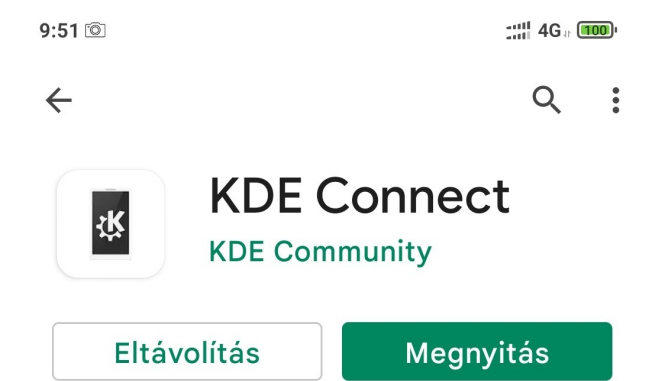

15:22 🛯 💿

### KDE Connect eszközök

::: ? 92

:

:

Itt kell megjelennie az Ön hálózatában lévő többi, KDE Connectet futtató eszköznek.

### Elérhető eszközök

## Iocalhost.localdomain

A következő lépés az androidos telefonod és a számítógéped párosítása. Ebben a folyamatban nincs Bluetooth-használat. Az egész párosítási folyamat a helyi hálózaton folyik. A telepítéshez fogtam a telefonomat és a képen látható eszköznévre kattintottam.

- 15:19 🛯 💿 📰 👘 💷
- $\equiv$  localhost.localdomain
- Az eszköz nincs párosítva
  - PÁROSÍTÁS KÉRÉSE

Az androidos telefonon a KDE Connect megnyitása után a képen láthatóhoz hasonló képernyőképet láthatsz. Megjegyzés: a PCLinuxOS-es számítógépednek és az androidos telefonodnak azonos hálózatban kell lennie. Ellenkező esetben az elérhető eszközök nem jelennek meg.

Miután a párosítás gombra kattintottál, az asztali gép elkezd riasztani, hogy a telefonod megpróbál párosítani a számítógéphez. Válaszd ki az elfogadási (accept) opciót és kapcsolódsz.

A következő lépések kritikusak, mivel lehetővé teszik az engedélyek zökkenőmentes működést a két eszköz között. Vess egy pillantást a következő képre. Ez a KDE Connect a telefonomon.

| 15:04 🛯 💿             |                                                                              | :::: 🤶 96)          |  |
|-----------------------|------------------------------------------------------------------------------|---------------------|--|
| ≡                     | localhost.localdomain                                                        | :                   |  |
|                       | Fájlok küldése                                                               |                     |  |
| Ċ                     | Send clipboard                                                               |                     |  |
| *                     | Bemutató távirányító                                                         |                     |  |
| ►                     | Multimédiavezérlés                                                           |                     |  |
| 1                     | Távirányítás                                                                 |                     |  |
| >                     | Parancs futtatása                                                            |                     |  |
| Néhá<br>szük<br>infor | iny bővítménynek engedélyekre<br>sége a működéshez (koppintsc<br>mációkért): | e van<br>on további |  |
| SM                    | IS küldése                                                                   |                     |  |
| Mé                    | dialeiátszó vezérlés                                                         |                     |  |

Minden, ami a "Some plugins …" (néhány kiegészítőnek engedélyre van szüksége működéshez) alatt van, még nincs beállítva a PC-vel együttműködésre. Minden egyes kifejezésre rá kell kattintani. Nekem ezek közül csak a "Send SMS" (SMS-küldés) és "Connectivity Report" (kapcsolati jelentés) kellett. Megjegyzés: nálad ettől teljesen eltérő kiegészítők kérhetnek engedélyt, ezért körültekintően olvasd el és add meg azokat, ha engedélyezni akarod a számítógéppel együttműködésüket.

#### A KDE Connect használatának tanulása

Feltételezvén, hogy minden rendben ment, ballal kattintás a KDE Connect indikátorán, hogy valami ilyen képet mutasson.

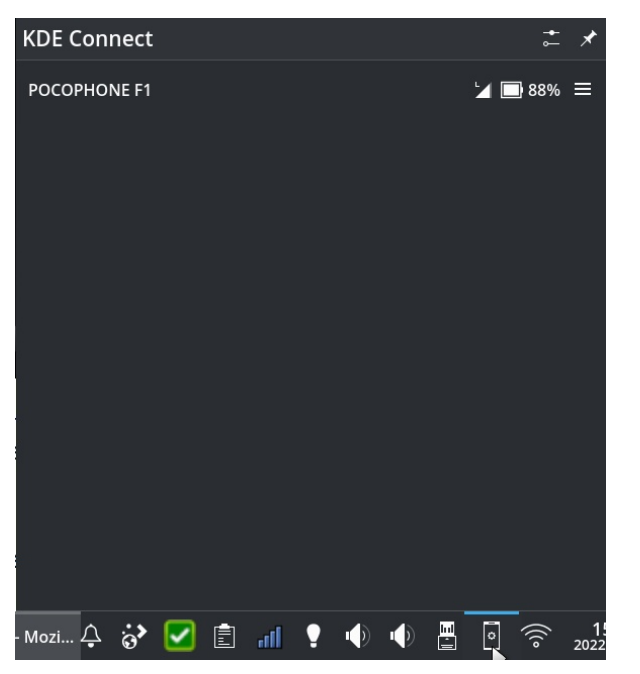

Az indikátor mutatja a telefonom nevét, az eszköz akkumulátorának töltöttségét és egy további opciók menüt. A megnyitott indikátoron olvashatók a telefonodra érkezett olvasatlan üzenetet a beérkezés sorrendjében.

Most kattints a menüre, hogy lásd az elérhető opciókat. Megjegyzés: emlékszel az androidos telefonodtól korábban kapott engedélyekre? Hogy ebben a menüben mi érhető el, az a korábban kiválasztott és kiadott engedélyektől függ.

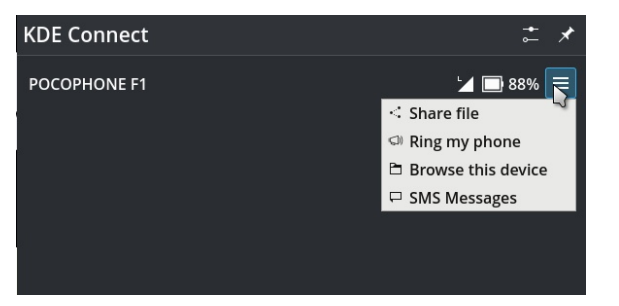

A kiadott engedélyek alapján megoszthatok fájlokat a telefonommal. Rácsöröghetek a telefonomra (hogy megtaláljam) és az SMS üzenetek opciónál kezelhetem a szöveges üzeneteimet. Böngészhetem a telefonom fájlrendszerét és megoszthatok fájlokat és képeket vele.

Haladó tipp: ha a menüben valami nem működne, általában azért van, mert elfelejtetted megadni a szükséges engedélyeket az androidos telefonod KDE Connect alkalmazásának, például a "File system expose" (fájlrendszer feltárása) és "Share and receive" (megosztás és fogadás) opciónak.

Értesítés szinkronizáció

Telefon értesítő

Névjegyszinkronizáló

Egérvevő

Néhány bővítmény jogosultság hiányában kikapcsolta egyes funkcióit (koppintson további információkért):

Fájlrendszer-közzététel

Megosztás és fogadás

Állapot

# **KDE Connect PCLinuxOS-on**

Most bal kattintás a KDE Connect-ed indikátorán ismét, válaszd a menüt, ahogy a fenti képen látszik és válaszd ki az SMS Messages-t. Feltételezve, hogy a telefonod és a számítógéped egyazon hálózathoz kapcsolódik, a telefonod nincs teljesen kikapcsolva; ez a képen láthatóhoz hasonló jelenít meg.

Szöveges üzenet küldése és fogadás KDE Connect-tel

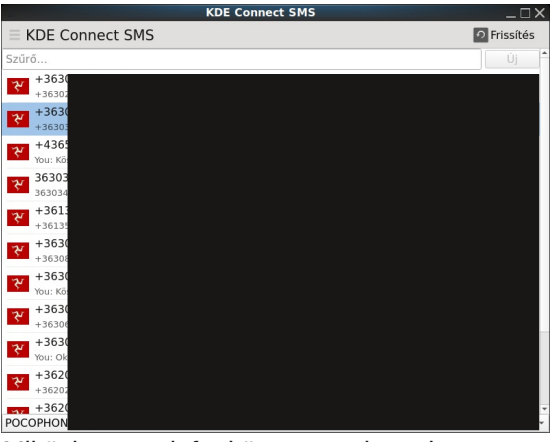

Miközben a telefonkönyv nevei esetleg nem mennek át a számítógépedre, a telefonszámok és a kapcsolódó szövegek igen. Kattints az egyik bejegyzésre, hogy a következő képernyő jelenjen meg.

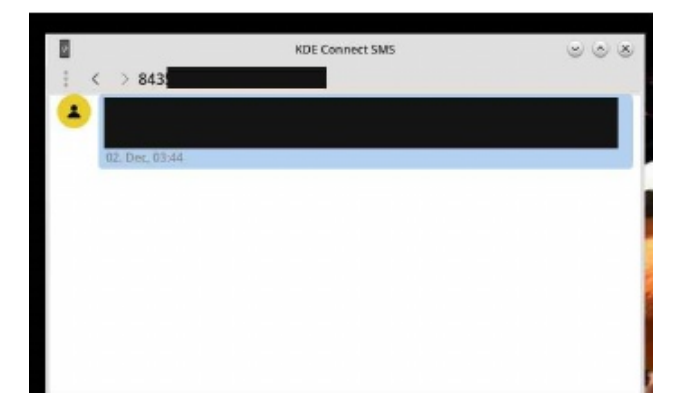

Itt olvashatók az üzeneteid attól a személytől, és válaszolhatsz rá, illetve képeket illeszthetsz be MMS-üzenetnek. Mielőtt teljesen lázba jönnél, van egy kis "bökkenő", amivel tisztában kell lenni továbblépés előtt. Amikor SMS-ként küldendő üzenetet készítesz ennek a címzettnek, "elküldöttként" mutatja ebben az ablakban. Ugyanakkor, ténylegesen még nincs elküldve addig, amíg az androidos telefonomat fel nem oldom. Ha a telefont feloldom, az üzenet általában másodpercek alatt elmegy.

# Az androidos üzenetek megtekintése és eltüntetése

Az androidos bejövő üzenetek megtekintése a KDE Connect-tel egy mozdulat. A lenti képen egy emailem látszik, ami az androidos telefonom e-mailkliensén jött. Figyeld meg a KDE Connect indikátora felett közvetlenül megnyíló ablakot.

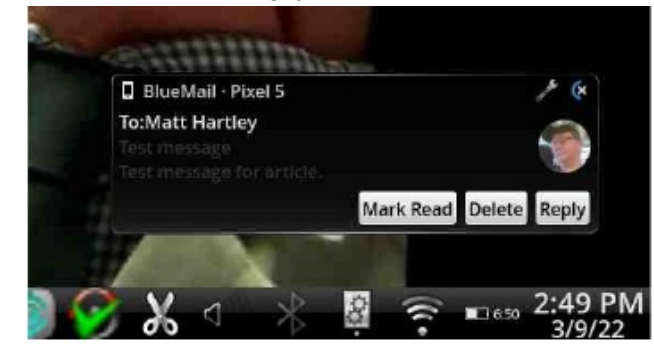

Amikor ez jött, Barney Miller-rel voltam elfoglalva és elmulasztottam az üzenetet. Nem gond, egyszerűen bal kattintás a KDE Connect indikátorán az üzenet megtekintéséhez. Ez vonatkozik az applikációk értesítéseire, az e-mailekre és a szöveges üzenetekre.

Most már láthatom az éretesítést. Sőt, nyugtázhatok üzenetet, vagy ha több van, akkor "csoportosan". A Notifications-szal szemben lévő X csoportosan nyugtáz, az e-mail értesítéssel szembeni X pedig csak azt az értesítést nyugtázza.

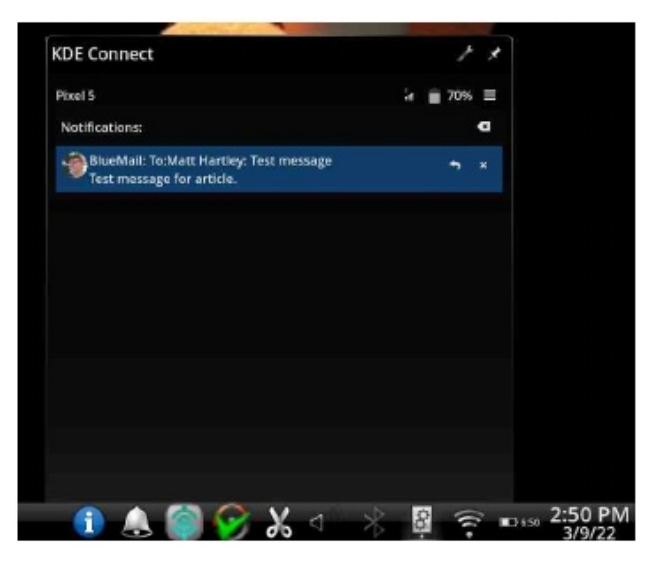

Androidos telefonon, vagy PCLinuxOS-es számítógépen fájl küldése és fogadása

A lenti képen láthatod, hogy kijelöltem egy képfájlt a számítógépemről androidos telefonomra küldésre. Egyszerűen megkeresem a kérdéses fájlt, jobb billentyűvel kattintok rajta és a "Send to device"-t választom ki.

| indikator_3.pr    | Opop with Evo of MATE Image Vie  | wor                                   |                      |
|-------------------|----------------------------------|---------------------------------------|----------------------|
| indikator2.pn     | Open with Eye of MATE Image view | wei                                   |                      |
| NM_02.png         | E Open with                      | · · · · · · · · · · · · · · · · · · · |                      |
| MM_5_PCC.pn       | i → Cut                          | Ctrl+X                                |                      |
| 📼 parositas.png   | 🗅 Сору                           | Ctrl+C                                |                      |
| - 🔚 sms_kuldes.p  | I Copy Location                  | Ctrl+Alt+C                            |                      |
| sms.png           | Duplicate Here                   | Ctrl+D                                |                      |
|                   | Ø Rename                         | F2                                    |                      |
|                   | 🛱 Move to Trash                  | Del                                   |                      |
|                   | 🕆 Delete                         | Shift+Del                             |                      |
|                   | 📧 Rename with KRename            |                                       |                      |
|                   | Compare                          | >                                     |                      |
|                   | Set as Wallpaper                 |                                       |                      |
|                   | Send to 'POCOPHONE F1' via KDE   |                                       |                      |
| likator 3 28.3 Ki | 븝 Activities                     | >                                     |                      |
|                   | Assign Tags                      | >                                     |                      |
|                   | 💷 KDiff3                         | >                                     |                      |
|                   | < Share                          | >                                     | Sond To Device       |
| could have a      | Properties                       | Alt+Return                            | * Send via Bluetooth |
| aug horo io       |                                  |                                       | 🖻 Imgur              |
| KDE Connect       | 11_21 — Dolphin 🐥 😚              |                                       | 🖾 Send via Email     |

## **KDE Connect PCLinuxOS-on**

Most alaposabban megnéztem, és kiderült, ugyanezt megoldhattam volna a "Send to 'Pixel 5' via KDE Connect"-tel is. A jó hír, hogy menü párbeszédéből mindkét megoldás átküldi a kiválasztott fájlt a telefonodra.

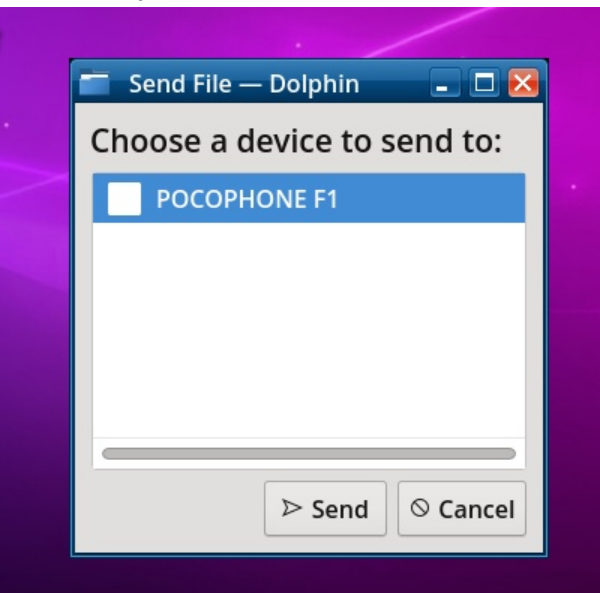

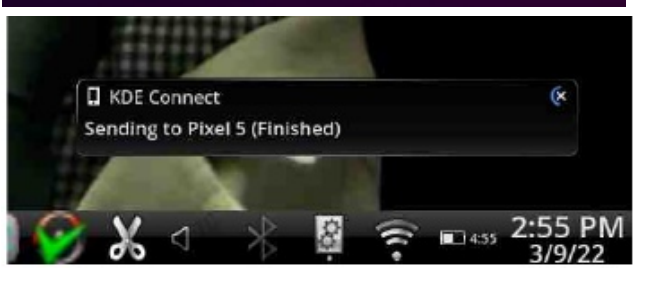

Telefonról fájl fogadásához számítógépre, meg kell fordítani a folyamatot. Válaszd a fájlmegosztási opciót a telefonodon. A telefonod megosztási opciónál válaszd ki a KDE Connect-et fájlmegosztási eszköznek.

Mihelyst megosztottad a fájlt a számítógépeddel, az Indikátor valami, a lentihez hasonlót jelenít meg.

## **KDE Connect PCLinuxOS-on**

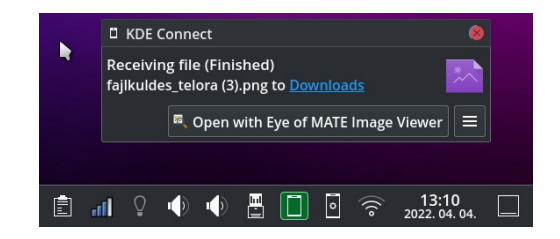

A PCLinuxOS csodás, már kiválasztotta a Gwenview-t a telefonodról bármilyen bejövő kép megnyitására.

#### Záró gondolatok

Úgy gondoltam, hogy a cikk összegzéseként, foglalkozom néhány olyan kérdéssel, ami felmerülhet.

A KDE Connect indikátora azt jelzi, hogy nincs kapcsolat a telefonoddal.

- Ellenőrizd, hogy a számítógép csatlakozik-e a házi hálózathoz.

- A telefonod nincs alvó módban, vagy kikapcsolva? Kapcsold be, vagy oldd fel, majd nézz rá az indikátorra a számítógépeden!

- A KDE 'SMS Connect' lefagy az üzenetek letöltéseko. Oldd fel a telefont, zárd be az SMS Connect-et és nyisd meg újból.

- Minden nagyon lassú. Ez általában hálózati sebességhez kapcsolódik. Ez különösen igaz, a túlterhelt házi hálózatok esetében.

Ennyi! Csatold az androidos telefonodat a PCLinuxOS-es számítógépedhez. Ennek androidos táblagéppel is működnie kell. Élvezd!

#### A szerzőről

A Locals Old School Community (régi iskola közösség) vezetője vagyok. Én kezelem az OldSchool.Locals.com-on a közösség-menedzselő eszközöket. Emellett, több mint egy évtizede dolgozom Linux asztalokkal. Az operációs rendszerekkel kapcsolatos ismereteim kiterjednek mind Windowsra, mind Linuxra. Dolgoztam podcast-ok készítője-, műsorvezetője- és technológiai írójaként. Kérdéseiddel a matt(at)matthartley.com-on érhetsz el.

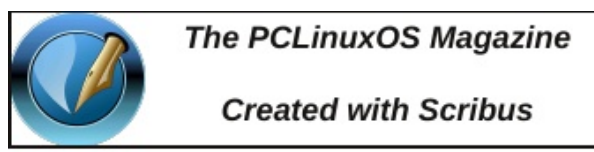

Setup Error
Microsoft Windows has encountered an unrecoverable error. Please reboot and install PCLinuxOS.
OK

# **Screenshot Showcase**

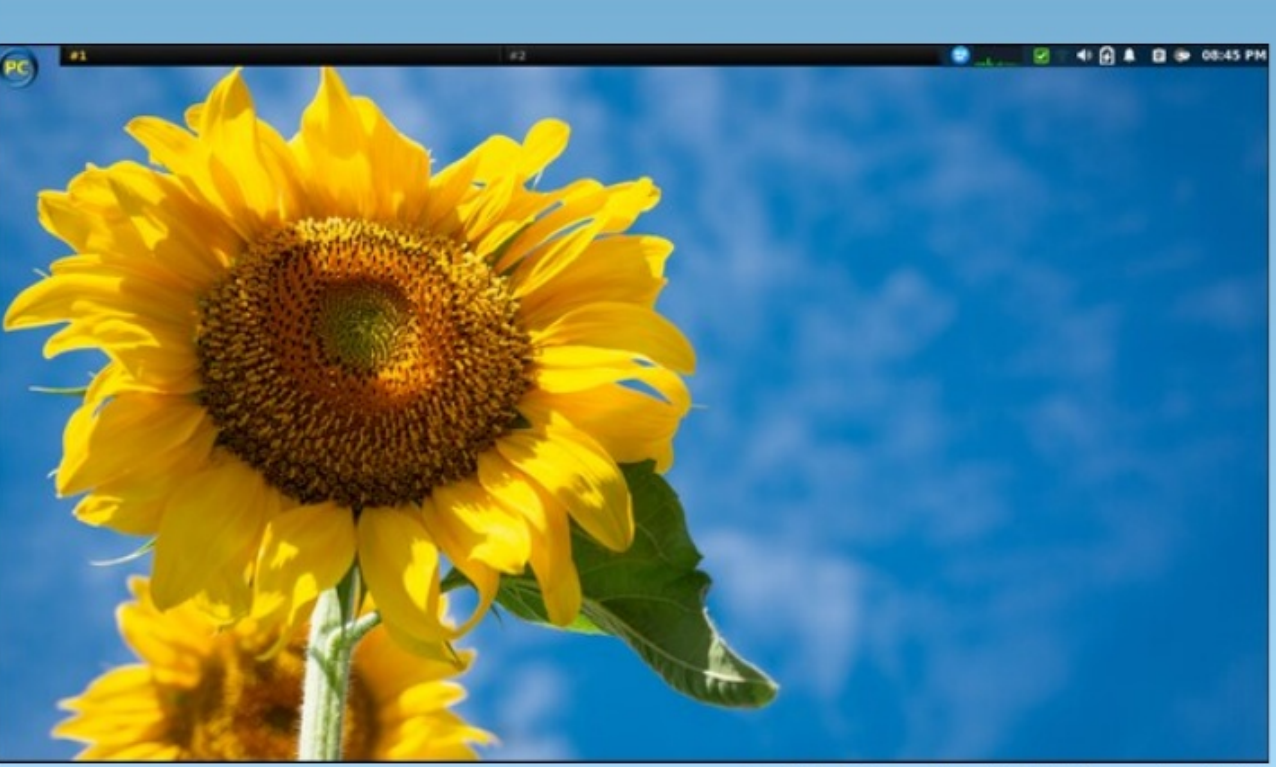

Posted by Ximru, March 6, 2022, running Mate.